#### Tech Note: How to Create an Export Template in GNSS Solutions

Linda Malcom 23 May 2006

#### Select Project/Export Geo Data to File

| GNSS Solutions - [Summa - [Summa - [ | rrvey View.map - roy - WGS 84 - Meters    | ]    |                  |             |              |                 |               |            | - 7 🛛                |
|----------------------------------------------------------------------------------------------------|-------------------------------------------|------|------------------|-------------|--------------|-----------------|---------------|------------|----------------------|
| 🛄 File Edit View Map                                                                                                    | Project Tools Window Help                 |      |                  |             |              |                 |               |            | <u>○</u> _ ∂ ×       |
| ] 🖺 🖪 🖬 🕷 🕹                                                                                                    | 📸 Edit Settings                           |      |                  |             |              |                 |               |            |                      |
|                                                                                                    | 🚰 Download Raw Data from Receiver or Card | F3   |                  |             |              |                 | 1             |            | 1                    |
| Project                                                                                                    | 🚔 Import Raw Data from Files              | F4   |                  |             |              | ·               |               |            | WGS 84               |
| Import                                                                                                    | 🚯 Download Raw Data from Internet         |      |                  |             |              |                 |               |            |                      |
|                                                                                                    | 🛃 Import Geo Data from Files              |      |                  |             |              |                 |               |            | 11                   |
| Card (F3)                                                                                                    | Change Into                               |      |                  |             |              |                 |               |            |                      |
| 🚊 Import Raw Data from F                                                                                                    | Merge Points                              |      |                  |             |              |                 |               |            |                      |
|                                                                                                    | 🔶 Define Control Points                   |      |                  |             |              |                 |               |            |                      |
| Na Internet Download                                                                                                    | ? Blunder Detection                       |      |                  |             |              | 0003            |               |            |                      |
| 🚡 Import Geo Data from Fi                                                                                                    | 🔊 Dahuild Duanaa Caanada                  |      |                  |             | )            | B0003A0         | 6.132         |            |                      |
|                                                                                                    | 24 Rebuild Process Scenario               |      |                  |             |              |                 |               |            | 11                   |
|                                                                                                    | Process Air Daselines                     | F5   |                  |             |              |                 |               |            |                      |
| Deserve                                                                                                    | Process Onlines                           | FO   |                  |             |              |                 |               |            |                      |
| Process                                                                                                    | Class Options                             |      |                  |             |              |                 |               |            |                      |
| Adjustine                                                                                                    | Clear Process Results                     |      |                  |             |              |                 |               |            |                      |
| Export                                                                                                    | Adjust Network                            | F7   |                  |             |              |                 |               |            |                      |
| мар                                                                                                    | 💐 Check Loop Closure                      |      | 00000#777        | 1408 001 00 |              | TTT 1500 001 01 |               |            | 200000 m             |
| - Oundes                                                                                                    | 🗙 Clear Adjustment Results                |      |                  | 100 00 00   | .00000       | 00,130 00 00    | 0.00000 00,14 | 0 00 00.00 | 000 00,130 00 00.000 |
| <u> </u>                                                                                                    | Group Points                              |      |                  |             |              |                 |               |            |                      |
| Workbook.tbl - roy - WG9                                                                                                    | Upload Positions to External Device       |      |                  |             |              |                 |               |            | ⊘ ⊠                  |
| Name                                                                                                    | 🚯 Export Geo Data to File                 | F8   | ling Dynan       | nic Antenna | _Type A      | ntenna_Height   | Height_Type   |            |                      |
| ▼           1         B0003A06.132         00                                                                                                    | Land Survey Report                        | F9   | 0.00             | 110454      |              | 0.000           | Vertical      |            |                      |
|                                                                                                    | Compute Datum Shifts                      |      |                  |             |              |                 |               | 1          |                      |
|                                                                                                    | Coordinate Calibration                    |      |                  |             |              |                 |               |            |                      |
| Files F                                                                                                    | Compute Ground System                     |      | rs <u>)</u> Loop | Closure     | Contro       | l Tie )∖ Adjust | ment Analys   | is/        | • •                  |
|                                                                                                    | 🔁 Import Vector Map                       |      |                  |             |              |                 |               |            |                      |
| Copying file "B00                                                                                                    | Import Raster Map                         |      |                  |             |              |                 |               |            | ^                    |
| Importing File "B                                                                                                    | I Upload Maps to External Device          |      |                  |             |              |                 |               |            | -                    |
| opdacing posc-pro-                                                                                                    |                                           |      | 1                |             |              |                 |               |            | ~                    |
| → C Q Q @ / 1//5818546 - ×                                                                                                    |                                           |      |                  |             |              |                 |               |            |                      |
| Export geo data to a file                                                                                                    |                                           |      |                  |             |              |                 |               |            |                      |
| 🐉 start 🔰 🧕                                                                                                    | 🦸 🗔 🖉 😋 🥝 👋 🎆 Mo                          | 💩 Go | 💥 Cli            | 🙇 Fil       | <b>C</b> 50. | 🙆 5 M           | - 🧕 GN        | Do         | 🔇 🖂 🧿 🧶 2:55 PM      |

On the next screen, select Points, then click the ADD icon.

| GNSS Solutions - [Survey View.map - roy - WGS                                                                                                    | 84 - Meters]                                                                 |                                                                                                    |                                                                    |
|----------------------------------------------------------------------------------------------------|------------------------------------------------------------------------------|----------------------------------------------------------------------------------------------------|--------------------------------------------------------------------|
|                                                                                                    |                                                                              |                                                                                                    |                                                                    |
| Project Import Download Raw Data from Receiver or Card (F3)                                                                                                    | )0.00000"N                                                                   |                                                                                                    | - WGS 84                                                           |
| Import Raw Data from Files (F4) Import Geo Data from Files Process Adjustment Export Map Utilities 55° 00 30° 00                                                                                                    | Export Geo Data to File Export selected Points Vectors Vectors Thales%Y2 out | A:06.132           Image: Constraint of the second second | 200000 m<br>200000 m<br>0*W,140* 00, 00.000<br>0*W,130* 00, 00.000 |
| Name         Site         Start_Time           V         B0003A06.132         0003         May 12 2006 09:21:30                                                                                                    | 00 01:13:10:00 10:00 T 111                                                   | Cancel ght Heigh                                                                                                    | t_Type<br>a                                                        |
| Copying file "B0003A06.132" in local fold<br>Importing File "B0003A06.132" Ok<br>Updating post-process scenario Ok                                                                                                    | vectors A Hepeat vectors A Loop Clos                                         | ure A control Lie Adjustment a                                                                                                    | Analysis/                                                          |
| Image: Image: |                                                                              |                                                                                                    |                                                                    |
| Ready                                                                                                    |                                                                              |                                                                                                    |                                                                    |
| 🎁 start 🔰 📴 🕼 🗔 🗇 🖉 🦓                                                                                                    | 🌃 Mo 💩 Go 👷 Cli 💆 F                                                          | l 🤷 So 🧿 S M 👻 🚳                                                                                                    | ) GN 💾 Do 🏹 🖂 🥥 🖉 2:56 PM                                          |

This is where you will define the fields of your exported file

| GNSS Solutions - [Survey V                                                                                                    | iew.map - roy - WGS 84 - Meters]             |                              |                                                                                                    | 💶 🗗 🔀                                  |
|----------------------------------------------------------------------------------------------------|----------------------------------------------|------------------------------|----------------------------------------------------------------------------------------------------|----------------------------------------|
| File Edit View Map Project                                                                                                    | Tools Window Help                            |                              |                                                                                                    | ×                                      |
| 10 🔁 🖬 🕼 🕹 🖻                                                                                                    | · · · · · · · · · · · · · · · · · · ·        |                              |                                                                                                    |                                        |
|                                                                                                    |                                              |                              |                                                                                                    |                                        |
| Project                                                                                                    | Custom Format (Points)                       |                              |                                                                                                    | WGS 84                                 |
| Import Import Output Output Import Import Raw Data from Recei Card (F3) Internet Download Import Raw Data from Files Import Geo Data from Files Process Adjustment Export Map Utilities | Name Extension [bt Format Header Format Body | Format Header<br>Format Body | Field Selection<br>Shumber<br>East<br>North<br>Lat<br>Long<br>Height<br>Ellips height<br>Ortho height<br>X Geo<br>Y Geo<br>Z Geo<br>Name<br>Type<br>Description<br>Layer<br>Comment<br>Control<br>Status<br>Constraints | 200000 m<br>00.00000"W,130* 00' 00.000 |
| Workbook.tbl - roy - WG5 84 - M                                                                                                    |                                              | 2                            | Insert                                                                                                    |                                        |
| Hame         Site           V         1           B0003A06.132         0003           Image: Construction of the system         Files (Points)                                          |                                              |                              | ×                                                                                                    |                                        |
| Copying file "B0003A06.]<br>Importing File "B0003A06<br>Updating post-process so                                                                                                    | Load Sample File                             |                              | OK Cancel                                                                                                    |                                        |
| 🛛 🗟 🍳 🍳 🥘 🖉 🛛 🖓 🗍 1/1581                                                                                                    | 8546 <b>•</b> ×                              |                              |                                                                                                    |                                        |
| Ready                                                                                                    |                                              |                              |                                                                                                    |                                        |
| 🐮 start 📃 🙆 🥵 🖏                                                                                                    | 🖸 🤌 😟 🎽 🎆 Mo 🖓 Go                            | 💥 Cli 🔉 Fil 🔄 So             | 5 M → 🔮 GN                                                                                                    | 🔮 Do 🔇 🖂 🧿 🧶 2:57 PM                   |

First give the template a name. You might want to identify it by the components, for example, NAD83 California Zone 3, Survey Feet, Ellipsoid.

Next assign an extension. UDA or TXT are often applicable for many mapping softwares, or use the specific extension suitable for your software.

The items to populate the template fields are listed on the right side of the screen. For our example, we'll use a typical site ID, Northing, Easting, Elevation, Site Descriptor format.

| GNSS Solutions - [Survey V                                                                                                    | iew.map - roy - WGS 84 - Meters]                                                                                                    | 🔳 🗗 🗙                                              |
|----------------------------------------------------------------------------------------------------|----------------------------------------------------------------------------------------------------|----------------------------------------------------|
| 🚮 File Edit View Map Project                                                                                                    | Tools Window Help                                                                                                    | <u>o</u> – e ×                                     |
| 12 🗖 🖬 🖉 🐇 🖻 🖻                                                                                                    | 2+2+ <b>B</b> 🗶 🖉                                                                                                    |                                                    |
|                                                                                                    | X                                                                                                    | 1                                                  |
| Project                                                                                                    | Custom Format (Points)                                                                                                    | WGS 84                                             |
| Import Card (F3) Import Raw Data from Recei Card (F3) Import Raw Data from Files (F4) Import Geo Data from Files                                                                                                    | Name NAD83 Calif Zone 3, Surv Feet, Ellip.<br>Extension lott Format Header Format Header | -                                                  |
| Process<br>Adjustment<br>Export<br>Map<br>Utilities                                                                                                    | Format Body     Width     The store       Format Body     Width     Store       Name][North][East][Ellips height]     Decimal places     Hol hus hstraints       Format     Text (tab = \t)     Insert                                                                                                    | 200000 m<br>200000 m<br>00.00000"W,130° 00' 00.000 |
| Workbook.tbl - roy - WGS 84 - M<br>Hame Site<br>Discrete Site<br>Discrete Site<br>Site<br>Site | Sample File OK Cancel                                                                                                    |                                                    |
| X Copying file "B0003A06.<br>Importing File "B0003A0<br>Updating post-process so                                                                                                    | DK Cancel                                                                                                    |                                                    |
| 🛛 🗟 🍳 🍳 🥙 🖉 1/1581                                                                                                    | 8546 👤 ×                                                                                                    |                                                    |
| Ready                                                                                                    |                                                                                                    |                                                    |
| 🐮 start 🔰 📴 🤨 👀                                                                                                    | 🕐 🤌 🥝 🦉 🦉 🦉 Mo 🔥 Go 👷 Cle 🖉 File 🏠 Sof 🔯 S M. 👻 🥹 GN 🎙                                                                                                    | 🖻 Do 🤇 🧿 🥏 3:10 PM                                 |

Here we've selected the Name, Northing, Easting, Ellipsoid Elevation and Descriptor. You can double-click each selection to populate the fields with the default settings. Or highlight and click the Insert button to set the width of the field. The Width field includes the number of characters after the decimal point.

Note that it is critical that you make the correct selections. If your coordinate system is set for an Ellipsoid height, you must select Ellipsoid here; if the system is orthometric/MSL, then select Orthometric from the Field Selection list.

Likewise, select Northing and Easting if you are in a grid system, or Latitude and Longitude if you are using WGS84.

| GNSS Solutions - [Survey V                                                                                                    | iew.map - roy - WGS 84 - Meters]                                                                                                    | 💶 🗗 🔀                                            |
|----------------------------------------------------------------------------------------------------|----------------------------------------------------------------------------------------------------|--------------------------------------------------|
| File Edit View Map Project                                                                                                    | Tools Window Help                                                                                                    | <u>⊘</u> _ ∃ ×                                   |
| 10 🔁 🖬 🕼 🕹 🖻                                                                                                    | 요+요+   <b>西   ※   ※   ※</b>                                                                                                    |                                                  |
|                                                                                                    |                                                                                                    | 1                                                |
| Project                                                                                                    | Custom Format (Points)                                                                                                    | WGS 84                                           |
| Import Card (F3) Import from Receiv Card (F3) Import Raw Data from Files (F4) Import Raw Data from Files Import Geo Data from Files | Name NAD83 Calif Zone 3, Surv Feet, Ellip.<br>Extension bt<br>Format Header<br>Format Header<br>Field Format<br>Field Format<br>Videb                                                                                                    |                                                  |
| Process<br>Adjustment<br>Export<br>Map<br>Utilities<br>Vorkbook.tbl - roy - WGS 84 - Ma<br>Name Site<br>V B0003A06.132 0003         | Format Body     Decimal places       Format Body     Decimal places       Format IDD MM SS.s     Control       DDD MM SS.s     Constraints       OK     DDD'MM SS.s       ODD MM.m'     DDD MM.m       DDD.d     DDD MM.m       DDD.d     DDD MM.ss.s       OK     DDD MM.ss.s | 200000 m<br>00.00000"W,130* 00' 00.00<br>20000 m |
| Files (Points)                                                                                                    |                                                                                                    |                                                  |
| X Copying file "B0003A06.]<br>Importing File "B0003A06<br>Updating post-process so                                                  | Load Sample File OK Cancel                                                                                                    |                                                  |
| 🛛 🗟 🔍 🍳 🥮 🖉 1715811                                                                                                    | 3546 <b>_</b>                                                                                                    |                                                  |
| Ready                                                                                                    |                                                                                                    |                                                  |
| 🐉 start 🔰 🗿 🥙 🖏                                                                                                    | 🔿 🤌 🧿 🦉 🏋 🎆 Mo 🔒 Go 👥 Cle 💆 File 🏠 Sof 🔯 S M. 👻 GN                                                                                                    | 🕎 Do < 🧿 🏉 3:15 PM                               |

Notice that when working in latitude and longitude, your can further define the template by clicking on the Format "down arrow" and selecting your degrees-minutes-seconds format.

Be aware that if these settings are not correct, you will still get an export file, but the values will be incorrect.

| GNSS Solutions - [Survey View.map - roy - WGS 84 - Meters]                                                                                                    | đΧ              |  |  |  |
|----------------------------------------------------------------------------------------------------|-----------------|--|--|--|
|                                                                                                    | - 0.4           |  |  |  |
| Project<br>Import<br>Card (F3)                                                                                                    | <u>5 84</u>     |  |  |  |
| Import Raw Data from Files (F4) Internet Download Import Geo Data from Files Export Geo Data to File Export Selected Format NMEA TDS Coordinate File (*.CR5)                                                                                                    | 1               |  |  |  |
| Process     CARLSON Coordinate File (* CRD)       Adjustment     Image: Constraint of the constraint of the constrain | 000 m<br>00.000 |  |  |  |
| Workbook.tbl - roy - WGS 84 - Meters OK Cancel Height Type                                                                                                    |                 |  |  |  |
| Maine         Stat         Stat         Intergration           Image: Stat         Stat         Stat         Intergration         Intergration           Image: Stat         Stat         Stat         Intergration         Intergration           Image: Stat         Stat         Stat         Intergration         Intergration           Image: Stat         Stat         Stat         Intergration         Intergration           Image: Stat         Stat         Stat         Intergration         Intergration           Image: Stat         Stat         Stat         Intergration         Intergration           Image: Stat         Stat         Stat         Intergration         Intergration           Image: Stat         Stat         Stat         Intergration         Intergration           Image: Stat         Stat         Stat         Intergration         Intergration           Image: Stat         Stat         Stat         Intergration         Intergration           Image: Stat         Stat         Stat         Intergration         Intergration           Image: Stat         Stat         Stat         Intergration         Intergration           Image: Stat         Stat         Stat         Intergrati                                                                                                    |                 |  |  |  |
| X Copying file "B0003A06.132" in local folder 0k<br>Importing File "B0003A06.132" 0k<br>Updating post-process scenario 0k                                                                                                    | ~ ~             |  |  |  |
| ] ] ≥ @ @ @ // 1/15818546 · · · ×                                                                                                    |                 |  |  |  |
| Ready                                                                                                    |                 |  |  |  |
| 🕂 Start 🔰 📴 🕫 🐼 🔿 🕫 🥸 🤌 👬 Mo 🄬 Go 🌺 Clie 💆 File 🔯 Sof 🔯 S M. 🗸 🕲 GN 🖳 Do 🌾 🥥 🏈 S                                                                                                    | :18 PM          |  |  |  |

Click OK, and you'll be back to the original Template screen. Now your new template is included in the list.

If you wish, it can be edited by clicking the "pencil" icon, or deleted by clicking the "X" icon.

| GNSS Solutions - [Survey View.map - roy - W                                                                                                    | GS 84 - Meters]                                                                                                    |                                              |
|----------------------------------------------------------------------------------------------------|----------------------------------------------------------------------------------------------------|----------------------------------------------|
|                                                                                                    |                                                                                                    |                                              |
| Project<br>Import<br>Download Raw Data from Receiver or<br>Card (F3)                                                                                                    | 0.00000"N                                                                                                    | ' WGS 84                                     |
| Import Raw Data from Files (F4) Internet Download Import Geo Data from Files                                                                                                    | Save As Save in: Phold Index Index I | 132                                          |
| Adjustment Adjustment Map Utilities                                                                                                    | E MMBeaconConfig-PPC2003.txt<br>E Readme.txt                                                                                                    | 200000"W,140° 00' 00.00000"W,130° 00' 00.003 |
| Workbook.tbl - roy - WGS 84 - Meters           Name         Site         Start_T           I         B0003A06.132         0003         May 12 2006 09.2           I         Files (Points) Control Position         Files (Points) Control Position | File name:       Save         Save as type:       NAD83 Calif Zone 3, Surv Feet, Ellip. (*.txt)       Cancel         Save       011310300       10300       110434         SAVE       01000       110404       03000         SAVE       01000       110404       03000         SAVE       01000       110404       03000         SAVE       01000       110404       03000                                                                                                    | Vertical                                     |
| Copying file "B0003A06.132" in local fo<br>Importing File "B0003A06.132" 0k<br>Updating post-process scenario 0k                                                                                                    | lder 0k                                                                                                    |                                              |
| 🗟 🔍 🔍 🎕 🧳 🖉 1/15818546 🔹 🔹                                                                                                    | <                                                                                                    |                                              |
| Ready                                                                                                    |                                                                                                    |                                              |
| 🤧 start 🔰 📴 🧭 🗔 🖉 🔍 🎯                                                                                                    | 🚺 🌃 Mo 🖓 Go 💥 Clie 🏂 File 🏠 Sof 🙆 S                                                                                                    | M. 👻 🌒 GN 🖳 Do 🤇 🥥 🥏 3:20 PM                 |

Click OK one more time, and you are back to the original Export screen. Your selected template is at the bottom of the screen. Give your exported file a name, and be sure to note where you've saved it so you can find it again.